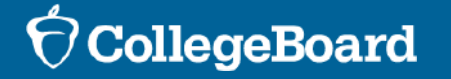

## Delaware Digital SAT/PSAT 10<sup>®</sup> School Day

Spring 2022

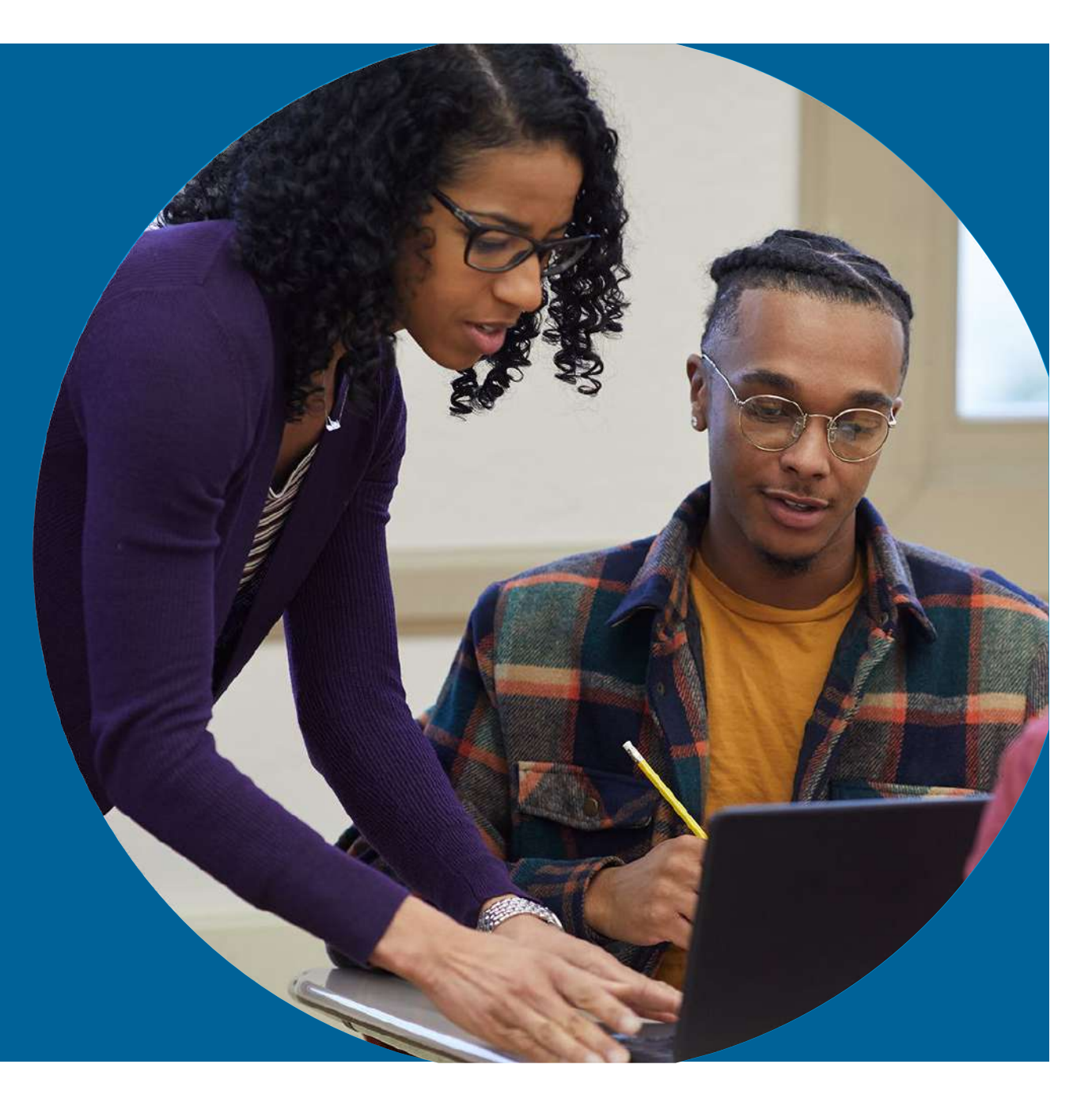

This presentation is being recorded and will be posted to the DDOE High School SAT website soon.

#### **Session Goal**

Our goals today are to share the latest information about the spring 2022 administration of the Delaware SAT/PSAT 10 School Day based on current planning.

#### **Submit Questions**

Enter your questions in the Q/A feature.

We will do our best to respond and will post an FAQ on the DDOE High School Website in the coming weeks.

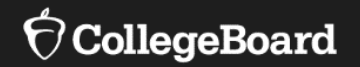

## **Test Dates for Spring 2022**

#### Implementation Overview

## Digital SAT with Essay and PSAT 10

The Accommodated Testing Window is for students with accommodations that require:

- testing time beyond a standard school day
- separate setting or test format
- Students designated to test during the Accommodated Testing Window will be listed on the Nonstandard Administration Report (NAR).

- The DDOE is providing the digital SAT with Essay to 11<sup>th</sup> grade students and the digital PSAT 10 to 10<sup>th</sup> grade students in spring 2022.
  - The Essay is required for all students taking the SAT.
  - Schools have the option to administer the test to all students on a single day within the designated window or may spread students out across multiple days of the digital window.
  - Again, this year, schools will be allowed to start testing earlier and/or later than usual and split their students into different testing groups.
  - Each student **must complete all sections of the test in one day** unless the student has been approved for accommodations that extend testing time beyond a day.

## Digital SAT with Essay School Day

| SAT with Essay Testing Window Dates |                       |  |  |  |  |  |  |
|-------------------------------------|-----------------------|--|--|--|--|--|--|
| Digital Testing Window              | March 23-25 and 29-30 |  |  |  |  |  |  |
| Accommodated Testing Window         | March 23-April 5      |  |  |  |  |  |  |
| Makeup Test Day                     | April 13-14           |  |  |  |  |  |  |

## Digital PSAT 10 School Day

| DCAT | 10 | Tooting | Mind   | Datas |
|------|----|---------|--------|-------|
| PSAI | IU | resung  | VVIIIU | Dates |

| Digital Testing Window      | April 13-14            |
|-----------------------------|------------------------|
| Accommodated Testing Window | April 13 -14 and 26-28 |
| Makeup Test Day             | April 26-28            |

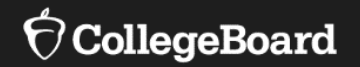

#### What's New for 2022?

## Changes for 2021-22

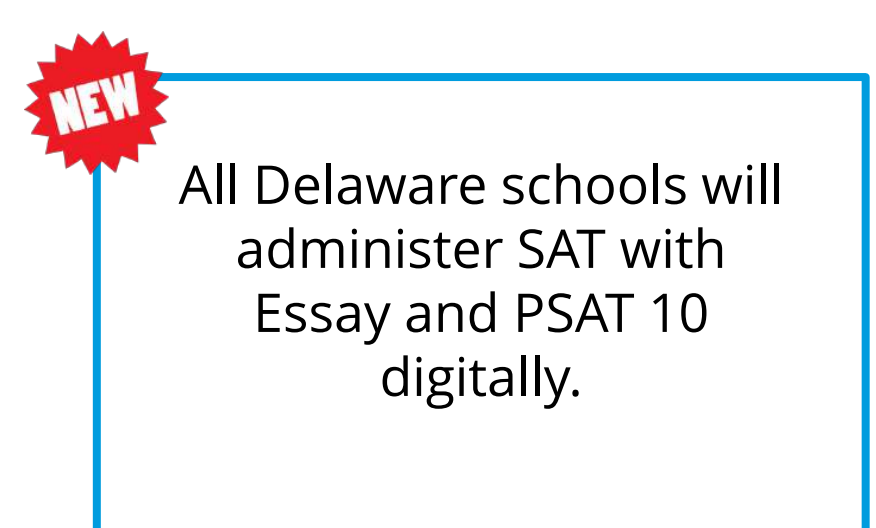

All students will be registered for SAT with Essay and PSAT 10 through the state via the bulk registration process.

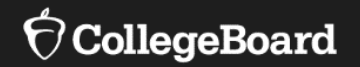

#### **Your Resources & Supports**

Your College Board Professional Account

> Returning Test Coordinator

Confirm your access and password to your College Board account are still active.

New Test Coordinator Create an account on <u>collegeboard.org</u>

#### **DDOE High School SAT Website:**

https://www.doe.k12.de.us/site/Default.aspx?PageID=2717

| Standards and Instruction | Accessment Early Learning Eventional Ch               |
|---------------------------|-------------------------------------------------------|
| Standards and mistraction | Assessment Early Learning Exceptional of              |
|                           | Instruction and Assessment / Assessment / High School |
|                           |                                                       |
|                           |                                                       |
| HIGH SCHOOL SAT           | SAT Information and Re                                |
| SAT                       |                                                       |
|                           | While high school grades are a very useful            |
|                           | perform in college, there is great variation          |
|                           | rigor within and across high schools. More            |
|                           | universities identify students who could st           |
|                           | connect students with educational opport              |

| <br>11 | ГII | sг | 169 | EXC | Ш | <u>14</u> | 101 | 101 | 111 | uit | <u>ipie</u> | : 51 | uu | en | LS |
|--------|-----|----|-----|-----|---|-----------|-----|-----|-----|-----|-------------|------|----|----|----|
|        |     |    |     |     |   |           |     |     |     |     |             |      |    |    |    |

#### Family & Educator Resource Materials

- DDOE SAT Digital School Day Key Dates 2022
- SAT Coordinator Implementation Handbook
- Delaware Test Coordinator Supplemental Guide 2021: Flexible Policies for Administering SAT School Day, PSAT 10 and PSAT 8/9
- FAQs for Students and Families
- FAQs for Districts
- Student PSAT scores and AP Potential: <u>http://studentscores.collegeboard.org/</u>
- Khan Academy SAT Practice
- Score Reporting Portal: View scores for the SAT, SAT Subject Tests, PSAT/NMSQT, PSAT 10, and PSAT 8/9 and find access codes for students who need them.

#### Testing Supports for English Learners

- PSAT 10 Translated Test Directions
- PSAT 8/9 Translated Test Directions
- <u>College-Board Approved Word-to-Word Glossaries</u>
- Translated Test Directions

| Albanian | Chinese | Gujarati       | Polish     | <u>Spanish</u> |
|----------|---------|----------------|------------|----------------|
| Arabic   | English | Haitian Creole | Portuguese | Urdu           |
| Bengali  | French  | Hindi          | Russian    | Vietnamese     |

#### 2022 Implementation Handbook

Updated for 2022

- Coordinator Checklist
- Detailed instructions

# Coordinator

CollegeBoard

🔗 Delaware

## Implementation Handbook

SAT School Day

#### **General Information for 2022**

The Delaware Department of Education (DDOE) is providing the SAT<sup>®</sup> with Essay for eligible high school students in spring 2022. All schools that participate in SAT School Day must participate digitally. Cambium Assessment, Inc.<sup>™</sup> (CAI) will deliver the test using the CAI Test Delivery System.

Delaware requires all districts to test 10th graders using the digital PSAT<sup>™</sup> 10 on April 13–14, 2022. The makeup testing window dates for digital PSAT 10 are April 26–28, 2022. Districts have the option to test 9th graders using the PSAT<sup>™</sup> 8/9 between February 21–March 25, 2022, or April 13–19, 2022. Schools can determine which test date, within these test windows, best suits their school schedule. PSAT 8/9 is at the cost of the district and is offered in either digital or paper/pencil version.

Spring 2022

#### Implementation Handbook: A look inside

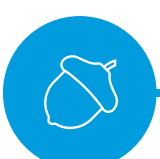

- Policies and Planning activities
- Clear action items
- Coordinator Checklist

| Delawar |
|---------|
|         |

Coordinator

Handbook

**General Information for 2022** 

SAT School Day

Delivery System.

paper/pencil version.

School Day for spring 2022 only.

Accommodated Testing Window

Delaware Coordinator Implementation Handbook

Primary Testing Window

Makeup Test Date

Implementation

The Delaware Department of Education (DDOE) is providing the SAT<sup>®</sup> with Essay for eligible

participate digitally. Cambium Assessment, Inc. TM (CAI) will deliver the test using the CAI Test

Delaware requires all districts to test 10th graders using the digital PSAT" 10 on April 13-14.

their school schedule. PSAT 8/9 is at the cost of the district and is offered in either digital or

Note: This Implementation Handbook applies to the administration of the state-provided SAT

Digital SAT School Day Administration

March 23-25 and 29-30 202

March 23-April 5 2022

April 13-14, 2022

All students must be lested on the same day at the same time unless the student is receiving an accommodation that requires testing during the accommodated testing window.

minutes, and may close testing room doors as early as 7:30 a.m. or as late as 8:30 a.m. Schools

Following the standard schedule, testing room doors close at 8 a.m. to complete test day administrative activities. Testing begins at 8:30 a.m. Schools may alter the start time by 30

2022. The makeup testing window dates for digital PSAT 10 are April 26–28, 2022. Districts have the option to test 9th graders using the PSAT<sup>38</sup> 9/9 between February 21–March 25, 2022, or April 13–13, 2022. Schools can determine which test date, within these test windown, keet suits

high school students in spring 2022. All schools that participate in SAT School Day must

DELAWARE

Spring 2022

must start testing no later than 9 a.m. (Schools may also start testing earlier and/or later than usual and split their students across multiple testing groups if they are restricted for space due to covid-19 precautions.)

For consideration and approval to start earlier or later than these times, contact SAT School Day Support. The start time applies to standard test takers as well as accommodated test takers in both the primary and makeup administrations.

#### **Using This Guide**

This guide provides information about key activities required to prepare for your SAT administration.

#### Topics include:

- Updates and Reminders for 2021-22 on page 2
- + Establishing Schools for Testing on page 2
- Identifying and Preparing Testing Staff on page 3
- Ordering Materials on page 6
   Testing with Accommodations and Supports on page 6
- resting with Accommodations and Supports on page
   Planning for Material Shipments on page 9
- Preadministration Session on page 9
- · Closeary on page 10
- · Coordinator Checklist for Delaware SAT School Day on page 11

#### Getting Assistance

- Customer Service: SAT School Day Support, 855-373-6387 or satischool day @collegeboard.org
- College Board Digital Testing Site: specialized support and digital resources
   digital testing.collegeboard.org
- Delaware Department of Education Website: doe.k12.de.us/Domain/36
   Instruction and Assessment High School BAT: doe.k12.de.us/Page/2717
- Digital DE: education.delaware.gov/digital-de

#### Updates and Reminders for 2021-22

College Board has made the following changes for this school year:

- 1. For the latest updates to policy, please see sat.org/covid19.
- This year, Delaware SAT School Day will be administered digitally via the CAI Test Delivery System, rather than via paper and pencil as has been the case in previous years. Additional details relating to digital SAT School Day testing are included in this handbook.
- 3. For proctors administering the assistive technology-compatible (ATC) format, we have provided standalone scripts for use in the testing room. The school test coordinator or SSD coordinator will download and print a copy of the applicable script for such ATC room, based on the timing accommodations of students in the room. The standalone scripts also include specific ATC instructions and a timing chart.

#### Establishing Schools for Testing

DDOE will provide a list of all schools participating in the spring administration to College Board. College Boad will use the information provided by DDOE to establish all schools as testing sites.

Delaware Coordinator Implementation Handbook

CollegeBoard

#### DDOE SAT Digital School Day Key Dates 2022

- Prior to Test Day
- The Day Before The Test
- Test Day
- After Testing

| Delaware SAT/PSAT 10 School Da              | y |
|---------------------------------------------|---|
| Digital Administration Spring 2022 Timeline |   |

| Activity                                                                                                    | Role                       | SAT with Essay<br>Deadline<br>(Primary Test Window:<br>March 23 – 25, and<br>29 – 30, 2022) | PSAT 10<br>Deadline<br>(Primary Test Window:<br>April 13 – 14, 2022) | Comments                                                                                                    |
|----------------------------------------------------------------------------------------------------|----------------------------|---------------------------------------------------------------------------------------------|----------------------------------------------------------------------|----------------------------------------------------------------------------------------------------|
| Submit Offsite<br>Testing Requests                                                                                         | School Test<br>Coordinator | January                                                                                     | 22, 2022                                                             | Submit requests via online Offsite Request Form                                                                                                    |
| Install College<br>Board Secure<br>Browser                                                                                 | Technology<br>Coordinator  | Februar                                                                                     | y 1, 2022                                                            | Refer to our setup guide at:<br>https://digitaltesting.collegeboard.org/digital-preparedness/step-by-<br>step-guide for more information.                                                                                                    |
| Complete Technical<br>Readiness Activities                                                                                 | Technology<br>Coordinator  | Februar                                                                                     | y 1, 2022                                                            | Refer to the Coordinator Checklist<br><u>https://digitaltesting.collegeboard.org/test-day-</u><br>planning/coordinator-to-dos for more information.                                                                                                    |
| Submit Requests for<br>College Board<br>Accommodations<br>Requests, EL<br>Supports, and State<br>Allowed<br>Accommodations | SSD<br>Coordinator         | Februar                                                                                     | y 1, 2022                                                            | To request access for SSD Online, complete and return this form:<br>https://accommodations.collegeboard.org/pdf/ssd-coordinator.pdf<br>To access SSD Online using your College Board Account at:<br>ssdonline.collegeboard.org/<br>Accommodation requests should be submitted as early as possible<br>but no later than the deadline for each specific test date. View the<br>2021-2022 Accommodations and Supports Handbook. |
| Deadline to submit<br>Late Requests in<br>SSD Online                                                                       | SSD<br>Coordinator         | Februar                                                                                     | y 8, 2022                                                            | Late requests only for specific scenarios:<br>• New student to school<br>• New plan or accommodation needed.<br>For situations arising after the deadline but before the primary test<br>date, submit the request, call 855-373-6387choose option 1<br>(educators) then option 2 (SSD Office).                                                                                                    |

https://www.doe.k12.de.us/site/Default.aspx?PageID=2717

1

#### **College Board Digital Testing Website**

#### **Digital Preparedness**

- Testing System Overview
- Computer Requirements
- Step-by-Step Guide
- Supported Operating Systems
- Network Configuration
- Secure Browser Installation

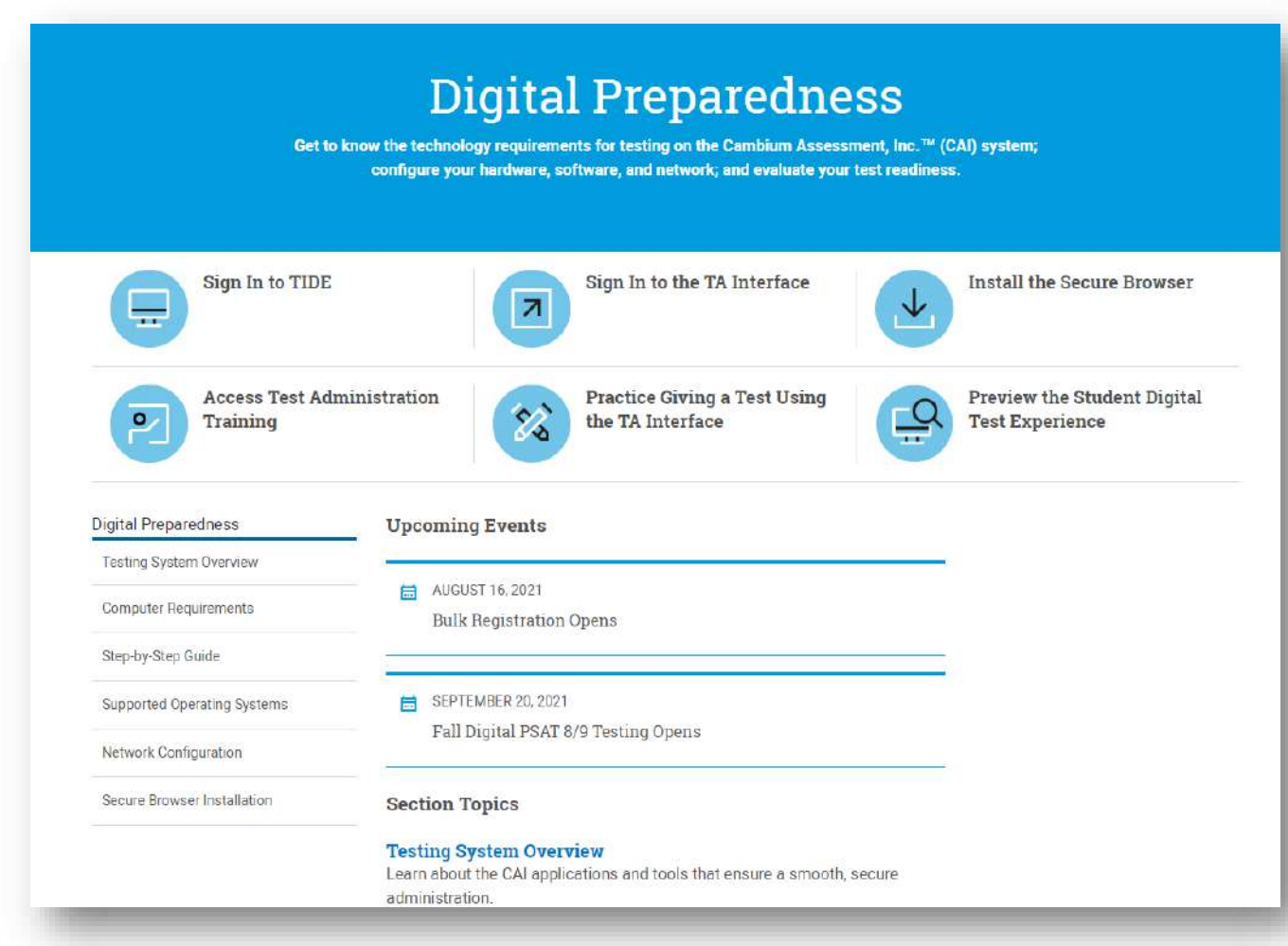

https://digitaltesting.collegeboard.org/digital-preparedness

#### **Available Webinars and Modules**

| Training Course                                                 | Description                                                              | Date Available                                                                                      |
|-----------------------------------------------------------------|--------------------------------------------------------------------------|----------------------------------------------------------------------------------------------------|
| Digital Proctor<br>Administering Tests with<br>the TA Interface | How to administer digital tests using the Test Administration Interface. | <u>On-demand</u> (available now)                                                                    |
| Understand College<br>Board Accommodations—<br>State Version    | How to add and update accommodations in SSD Online.                      | <u>On-demand</u> (available now)                                                                    |
| Digital Accommodations<br>Overview for 2021-22                  | How to update test settings in the TIDE platform.                        | <u>On-demand</u> (available now)                                                                    |
| DDOE Delaware Digital<br>SAT/PSAT 10 <sup>®</sup> School Day    | Digital SAT and PSAT 10<br>Implementation Overview                       | December 8 and 14, 2021<br>Link to recording will be available on the<br><u>DDOE HS SAT Website</u> |

## **Upcoming Training**

| Training Course                             | Description                                                                                 | Delivery Mode                    | Date Available                                                                                                    |
|---------------------------------------------|---------------------------------------------------------------------------------------------|----------------------------------|----------------------------------------------------------------------------------------------------|
| Digital SAT/PSAT<br>Coordinator<br>Training | <i>Required</i> online digital<br>test administration<br>training for test<br>coordinators. | OnDemand, self-paced<br>learning | Emails with training link will<br>be sent to test coordinators<br>on February 9, 2022. Training<br>can also be accessed from<br>your <u>College Board account</u><br>once the training opens. |
| TIDE Training –<br>OnDemand                 | How to navigate the TIDE<br>system to administer<br>digital SAT and PSAT 10<br>assessments. | OnDemand, self-paced<br>learning | Emails will be sent to test<br>coordinators prior to the<br>opening of the TIDE training<br>window, February 9, 2022.                                                                         |
| Digital SAT/PSAT<br>Workshop                | Digital testing<br>policy/procedures,<br>technical readiness, test<br>site demo             | Live Webinar                     | Late February                                                                                                    |

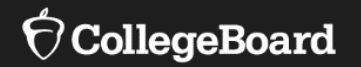

## **SAT/PSAT 10 School Day Timeline**

| Activity                                                                                                    | Role                       | SAT with Essay<br>Deadline<br>(Primary Test Window:<br>March 23 – 25, and<br>29 – 30, 2022) | PSAT 10<br>Deadline<br>(Primary Test Window:<br>April 13 – 14, 2022)                                                                                                    | Comments                                                                                                    |  |
|----------------------------------------------------------------------------------------------------|----------------------------|---------------------------------------------------------------------------------------------|----------------------------------------------------------------------------------------------------|----------------------------------------------------------------------------------------------------|--|
| Submit Offsite<br>Testing Requests                                                                                         | School Test<br>Coordinator | January                                                                                     | 22, 2022                                                                                                    | Submit requests via online Offsite Request Form                                                                                                    |  |
| Install College<br>Board Secure<br>Browser                                                                                 | Technology<br>Coordinator  | Februar                                                                                     | Refer to our setup guide at:         February 1, 2022       https://digitaltesting.collegeboard.org/digital-prepare         step-guide for more information.                                                               |                                                                                                    |  |
| Complete Technical<br>Readiness Activities                                                                                 | Technology<br>Coordinator  | Februar                                                                                     | Refer to the Coordinator Checklist           February 1, 2022         https://digitaltesting.collegeboard.org/test-day-<br>planning/coordinator-to-dos           planning/coordinator-to-dos         for more information. |                                                                                                    |  |
| Submit Requests for<br>College Board<br>Accommodations<br>Requests, EL<br>Supports, and State<br>Allowed<br>Accommodations | SSD<br>Coordinator         | Februar                                                                                     | y 1, 2022                                                                                                    | To request access for SSD Online, complete and return this form:<br>https://accommodations.collegeboard.org/pdf/ssd-coordinator.pdf<br>To access SSD Online using your College Board Account at:<br>ssdonline.collegeboard.org/<br>Accommodation requests should be submitted as early as possible<br>but no later than the deadline for each specific test date. View the<br>2021- 2022 Accommodations and Supports Handbook. |  |
| Deadline to submit<br>Late Requests in<br>SSD Online                                                                       | SSD<br>Coordinator         | Februar                                                                                     | y 8, 2022                                                                                                    | Late requests only for specific scenarios: <ul> <li>New student to school</li> <li>New plan or accommodation needed.</li> </ul> For situations arising after the deadline but before the primary test date, submit the request, call 855-373-6387choose option 1 (educators) then option 2 (SSD Office).                                                                                                    |  |

| Activity                                                                        | Role                                                        | SAT with Essay<br>Deadline<br>(Primary Test Window:<br>March 23 – 25, and<br>29 – 30, 2022) | PSAT 10<br>Deadline<br>(Primary Test Window:<br>April 13 – 14, 2022)                               | Comments                                                                                                    |
|---------------------------------------------------------------------------------|-------------------------------------------------------------|---------------------------------------------------------------------------------------------|----------------------------------------------------------------------------------------------------|----------------------------------------------------------------------------------------------------|
| Receive Access to<br>TIDE                                                       | School Test<br>Coordinator,<br>District Test<br>Coordinator | Februar                                                                                     | y 9, 2022                                                                                          | Users will receive an email with instructions from<br>DoNotReply@cambiumassessment.com<br>Refer to <u>https://digitaltesting.collegeboard.org/</u> for more<br>information. Once access is established it is available for all test<br>dates.                                                    |
| Window to<br>complete TIDE<br>Training                                          | School Test<br>Coordinator                                  | February 9 – 23, 2022<br>(Complete training at<br>least four weeks prior to<br>test day.)   | February 9 – March 13,<br>2022<br>(Complete training at<br>least four weeks prior to<br>test day.) | Email will be sent to Test Coordinators prior to the opening of the<br>TIDE training window.<br>To access TIDE training go to: <u>https://www.collegeboard.org/ptat</u>                                                                                                    |
| Receive Access to<br>Digital SAT/PSAT<br>Online Test<br>Coordinator<br>Training | School Test<br>Coordinator                                  | February 9 – March 16,<br>2022<br>(Complete at least one<br>week prior to test day.)        | February 9 – April 6,<br>2022<br>(Complete at least one<br>week prior to test day.)                | Email will be sent to School Test Coordinators prior to the opening of<br>the online training window.<br>All Test Coordinators are required to complete training no later than<br>one week prior to test day.<br>To access Test Coordinator training go to:<br>https://www.collegeboard.org/ptat |
| Setup Proctor<br>Accounts                                                       | School Test<br>Coordinator                                  | February 9 – 27, 2022<br>(Complete at least 4<br>weeks prior to test day.)                  | February 9 – March 16,<br>2022<br>(Complete at least 4<br>weeks prior to test day.)                | Refer to page 14 of the <u>Test Information and Distribution Engine User</u><br><u>Guide</u> for instructions on how to Setup User Accounts in TIDE.<br>Proctors can refer to the <u>Proctor Checklist</u> for a list of items to<br>complete leading up to test day.                            |
| Materials Arrive In<br>Schools                                                  | School Test<br>Coordinator                                  | March 1                                                                                     | - 3, 2022                                                                                          | Schools will receive all testing manuals and test day forms. The<br>materials will be used for primary and makeup test dates.                                                                                                    |
| Confirm TIDE Test<br>Settings                                                   | School Test<br>Coordinator                                  | March 9, 2022                                                                               | March 30, 2022                                                                                     | Use TIDE to assign the appropriate settings for students with accommodations. Refer to the <u>TIDE and AT Settings</u> webpage or take the <u>Digital Accommodations Overview</u> – Entering Accommodations in the TIDE platform OnDemand training.                                              |

| Activity                                                                                     | Role                       | SAT with Essay<br>Deadline<br>(Primary Test Window:<br>March 23 – 25, and<br>29 – 30, 2022) | PSAT 10<br>Deadline<br>(Primary Test Window:<br>April 13 – 14, 2022) | Comments                                                                                                    |
|----------------------------------------------------------------------------------------------|----------------------------|---------------------------------------------------------------------------------------------|----------------------------------------------------------------------|----------------------------------------------------------------------------------------------------|
| Deadline to<br>complete Digital<br>SAT/PSAT Online<br>Test Coordinator<br>Training           | School Test<br>Coordinator | March 16, 2022<br>(At least one week prior<br>to test day.)                                 | April 6, 2022<br>(At least one week prior<br>to test day.)           | Email was sent to School Test Coordinators prior to the opening of<br>the online training window.<br>All Test Coordinators are required to complete training no later than<br>one week prior to test day.<br>To access Test Coordinator training go to:<br>https://www.collegeboard.org/ptat |
| Print Test Tickets &<br>Confirm Student<br>Device Readiness<br>for initial Testing<br>Window | School Test<br>Coordinator | March 15 – 18, 2022                                                                         | April 4 – 8, 2022                                                    | Print the test tickets via TIDE the week prior to testing. Reminder:<br>Student test settings must be set for each testing window.                                                                                                    |
| Primary Testing<br>Window                                                                    | School Test<br>Coordinator | March 23 – 25 and 29-30,<br>2022                                                            | April 13 – 14, 2022                                                  | Students without accommodations and some students with<br>accommodations as identified on the Nonstandard Accommodations<br>Report (NAR) will test during this window.<br>For PSAT 10 only, the Makeup Administration can be used as an<br>extended primary test administration.             |
| Deadline to Return<br>Test Day Forms<br>from Primary<br>Window                               | School Test<br>Coordinator | No later than March 25,<br>2022                                                             | No later than April 15,<br>2022                                      | All test day forms including any irregularities should be returned after each testing window.                                                                                                    |
| Accommodated<br>Testing Window                                                               | SSD<br>Coordinator         | March 23 – April 5, 2022                                                                    | April 13 – 14 and 26-28,<br>2022                                     | Eligible students who are designated on the Nonstandard<br>Accommodations Report (NAR) can test during this window. Access<br>the NAR in <u>SSD Online</u> .                                                                                                    |

| Activity                                                                                    | Role                       | SAT with Essay<br>Deadline<br>(Primary Test Window:<br>March 23 – 25, and<br>29 – 30, 2022) | PSAT 10<br>Deadline<br>(Primary Test Window:<br>April 13 – 14, 2022) | Comments                                                                                                    |
|---------------------------------------------------------------------------------------------|----------------------------|---------------------------------------------------------------------------------------------|----------------------------------------------------------------------|----------------------------------------------------------------------------------------------------|
| Deadline to Return<br>Test Day Forms<br>from<br>Accommodated<br>Testing Window              | School Test<br>Coordinator | No later than April 6,<br>2022                                                              | No later than April 15,<br>2022                                      | All test day forms including any irregularities should be returned after each testing window.                                                    |
| Print Test Tickets &<br>Confirm Student<br>Device Readiness<br>for makeup Testing<br>Window | School Test<br>Coordinator | April 6 – 8, 2022                                                                           | April 20 – 22, 2022                                                  | Print the test tickets via TIDE the week prior to testing.                                                                                       |
| Makeup<br>Administration                                                                    | School Test<br>Coordinator | April 13 – 14, 2022                                                                         | April 26 – 28, 2022                                                  |                                                                                                    |
| Deadline to Return<br>Test Day Forms                                                        | School Test<br>Coordinator | No later than April 15,<br>2022                                                             | No later than April 29,<br>2022                                      | All test day forms including any irregularities should be returned after each testing window.                                                    |
| Scores Available to<br>Students                                                             | Students                   | TBD                                                                                         | TBD                                                                  | Scores available online through the College Board Student Reporting<br>Portal at: <u>https://studentscores.collegeboard.org/home</u>             |
| Scores Available to<br>Educators                                                            | School Test<br>Coordinator | TBD                                                                                         | TBD                                                                  | To access, login to your College Board account and select the tool<br>from your dashboard or go to:<br>https://k12reports.collegeboard.org/login |

Note: Dates in this document may be updated as they are confirmed.

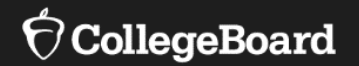

## **Staff Roles and Responsibilities**

#### **Testing Staff Roles**

| Role                   | Qualifications and Responsibilities                                                                                                    |
|------------------------|----------------------------------------------------------------------------------------------------|
| Test Coordinator       | School staff member responsible for managing all aspects of digital school day preparation and administration.                                                                                                    |
| SSD Coordinator        | School staff member who is responsible for the completion of tasks associated with Services for Students with Disabilities (SSD) and the setup of approved accommodations and/or English learner (EL) supports in TIDE. |
| Technology Coordinator | School staff member responsible for managing all technical readiness activities including environment setup, hardware and software management, and internet connectivity.                                               |
| Proctors               | Current or retired teachers, counselors, administrators responsible for conducting a secure, valid administration in the testing room, including delivery of test instructions and monitoring student testing.          |
| Hall and Room Monitors | School staff or other qualified adults who have been trained to help the test coordinator and proctors.                                                                                                    |
| District Coordinator   | District personnel responsible for supporting test coordinators with digital administrations for schools under a state or districtwide contract.                                                                        |

## Proctor and Hall/Room Monitors SAT/PSAT 10 School Day Training

00

Digital proctor training is not required; however, proctors are required to be trained in some way by the test coordinator.

An optional PowerPoint to provide to your hall and room monitors will be available on the DDOE High School SAT website in the coming weeks.

- Coordinators should forward the training link to proctors and any other school staff that may benefit from taking School Day training.
- Additional Resources:
  - <u>https://digitaltesting.collegeboard.org/t</u> <u>est-day-planning/proctor-practice</u>
  - Digital Proctor Administering Test with the TA Interface

## Updating Spring 2022 Contact Information for SAT and PSAT 10

If information for your school's test coordinator, principal, SSD coordinator, or school address changes, use this form to submit updated information: <u>https://app.smartsheet.com/b/form/52d9</u> <u>2e5ded3a438db7e10fdf5da697b2</u>

If you are adding a new SSD Coordinator, you will also need to follow the process to establish a new SSD coordinator in SSD Online. Click here for more information: https://accommodations.collegeboard.org /help-center/how-do-i-become-ssdcoordinator.

#### ⑦ State Testing School Contact Update Form

Information will be updated within 3 business days. Information provided in this form will only update contacts for state-contracted SAT and/or PSAT. To make updates in other systems, like the Test Ordering Site (TOS), please login to those systems directly to make changes. If you are adding a new SSD Coordinator, you will also need to follow the process to establish a new SSD coordinator in SSD Online. Click here for more information: <u>https://accommodations.collegeboard.org/help-cente</u> <u>r/how-do-i-become-ssd-coordinator</u>

| School Name *                                              |   |
|------------------------------------------------------------|---|
| Submitter name *                                           |   |
| Submitter Email Address *                                  |   |
| State * Please select the state your school is located in. |   |
| Select                                                     | ٠ |

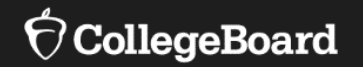

# Services for Students with Disabilities (SSD)

## SSD Online Account

#### Returning **SSD Coordinator**:

 Confirm your access and password to SSD Online are still active.

#### New SSD Coordinator:

- Have a College Board Professional Account
- Complete the <u>SSD Coordinator Form</u>, found at: <u>https://accommodations.collegeboard.org/ssd-online/get-access</u>

#### https://accommodations.collegeboard.org/ssd-online

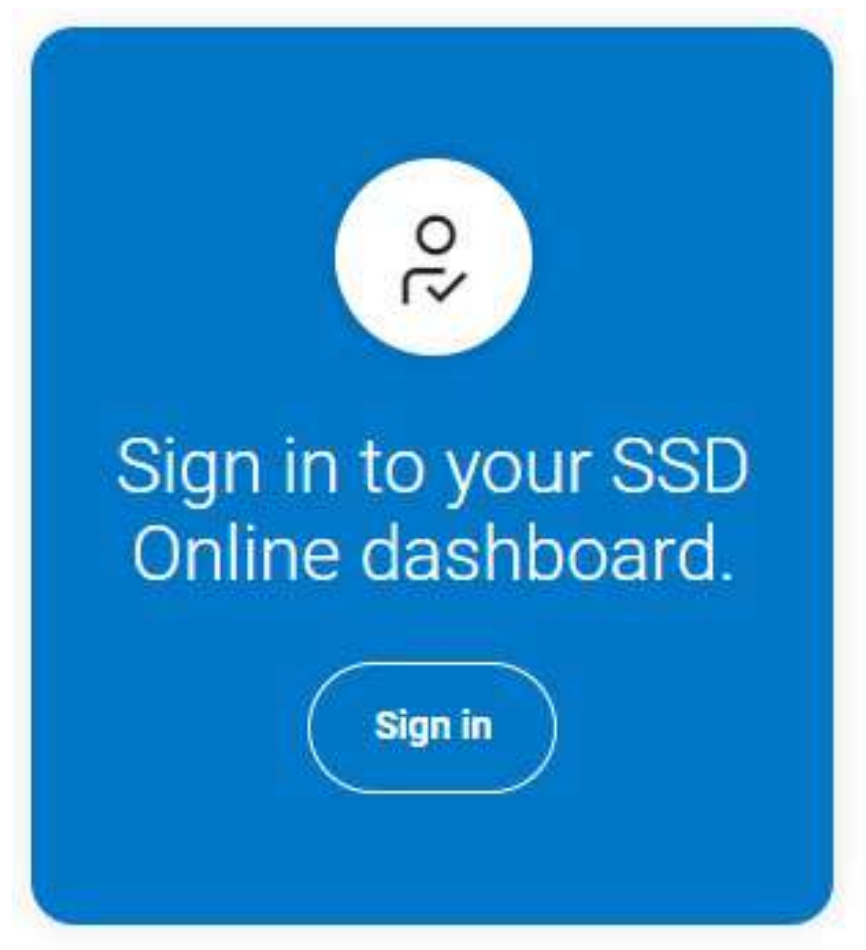

#### **Students With Accommodations**

#### **Accommodations Essentials**

The digital test is accessible for students with accommodations. Here are a few things you should know:

- Accommodations for the digital SAT/PSAT 10 need to be reviewed, and approved, by College Board.
  - Any accommodations needed by a student must be in the student's IEP and/or 504 Plan.
  - The request and approval process is the same, as with paper tests.
  - Requests for College Board accommodations are submitted through the College Board SSD Online System.
    - Note: It may take up to seven weeks to receive approval, so submit requests as early as you can.
  - For students already approved for College Board accommodations in the paper testing mode, a new request is not required. These students will be provided an equivalent accommodation for digital testing.
- Accommodated test settings need to be set in TIDE before test day.
  - Schools must indicate in CAI's TIDE system on the student record if the student is testing with accommodations.
  - Schools must also indicate in TIDE if the student is receiving an EL support or an accommodation that is not embedded in the platform (e.g., small group setting).

## Adjust TIDE Settings

Some of the accommodations and other test supports require the Test Coordinator to log into TIDE and configure the settings for the student prior to test day.

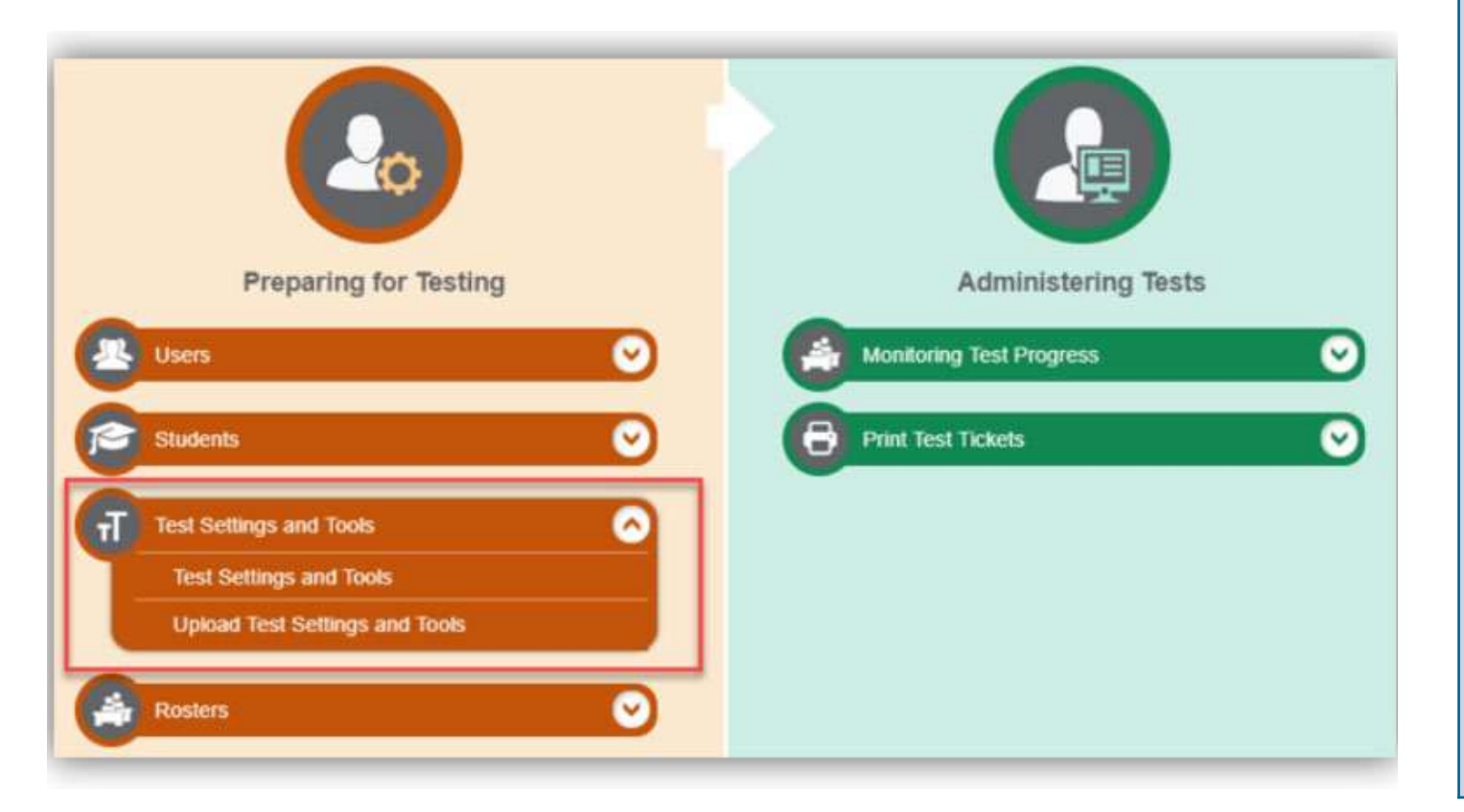

#### Accommodations that require configuration In TIDE prior to test day

- Assistive Technology
- Color Contrast
- Four-function Calculator (for use on Without Calculator section of the math test)
- Masking
- Mouse Pointer
- Non-Embedded Accommodations
- Permissive Mode (used with assistive technology)
- Streamline Mode
- Text-to-Speech
- Timing
- Zoom/Font Size

## **Universal Tools**

- There are universal tools that are available to all students testing digitally and do not need to be entered in SSD Online.
- Some of these universal tools may be in a student's IEP or 504 Plan. If that is the case, they still don't need to be entered into SSD Online.

#### Do Not Enter into SSD Online

- Embedded calculator (for use on With Calculator section of the math test)
- Context Menu
- Expand Button
- Formulas
- Help Link
- Highlighter
- Line Reader
- Mark for Review
- Navigation Buttons
- Notes
- Questions Drop-Down List
- Strikethrough
- Student Clock
- Zoom In/Zoom Out

# Students with Accommodations

Nonstandard Testing Rooms

Students who require different timing or breaks must be tested in separate rooms. Follow these policies for assigning rooms:

- Students taking the test with extended time, extra or extended breaks, or other accommodations should be assigned a room and a proctor separate from those used for standard administration.
- Seat students testing with the same type of timing and breaks together this may require multiple digital testing rooms
- Provide appropriately configured test-taking devices and resources to support students' accommodations
- Students testing in paper mode, due to an accommodation, must test in a separate room from digital test takers.

Test coordinators should be discreet when assigning nonstandard testing rooms to avoid subjecting students to unnecessary attention.

Proctors managing rooms for students testing with accommodations must follow the accommodated scripts based on the type of accommodation a student needs (e.g., extended time).

## English Learner Supports

English learners can be provided with time and one-half.

#### **Translated Test Directions**

College Board provides translated test directions for designated languages in PDF format which must be printed by the school before testing.

Languages: Albanian, Arabic, Bengali, Chinese (Mandarin), French, Gujarati, Haitian Creole, Hindi, Polish, Portuguese, Russian, Spanish, Urdu, Vietnamese

An approved translator can orally provide translated test directions to the student in languages not available in PDF format. Approved word-for-word bilingual dictionaries

A list of approved word-forword bilingual dictionaries is available on:

https://collegereadiness.colleg eboard.org/pdf/sat-suitecollege-board-approveddictionaries.pdf

And/Or

**Note**: Do not use the "EL Support: YES" indicator for EL students who will be testing with translated test directions or bilingual dictionary, without extended time.

## English Learner Support

Although not an accommodation, students must be identified in SSD Online by the **SSD Coordinator.** 

> SSD Coordinator enters students in SSD Online each academic year, starting in January.

College Board automatically approves (no documentation required) Test Coordinator has complete roster of English Learners receiving time and one half

PDF translated test directions are printed and approved word for word dictionaries obtained prior to test day.

#### **SSD** Resources

| Training Course                                             | How to Access        | Date Available            |
|-------------------------------------------------------------|----------------------|---------------------------|
| Understand College Board<br>Accommodations—State<br>Version | <u>Access module</u> | On-demand (available now) |
| Digital Accommodations<br>Overview for 2021-22              | Access module        | On-demand (available now) |

#### https://accommodations.collegeboard.org/

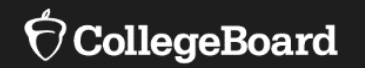

## College Board Digital Testing Portal and Technical Requirements

## Digital Testing Portal

Refer to the College Board Digital Testing Portal for sign-in links, how to install the secure browser, technical requirements, and helpful resources

digitaltesting.collegeboard.org

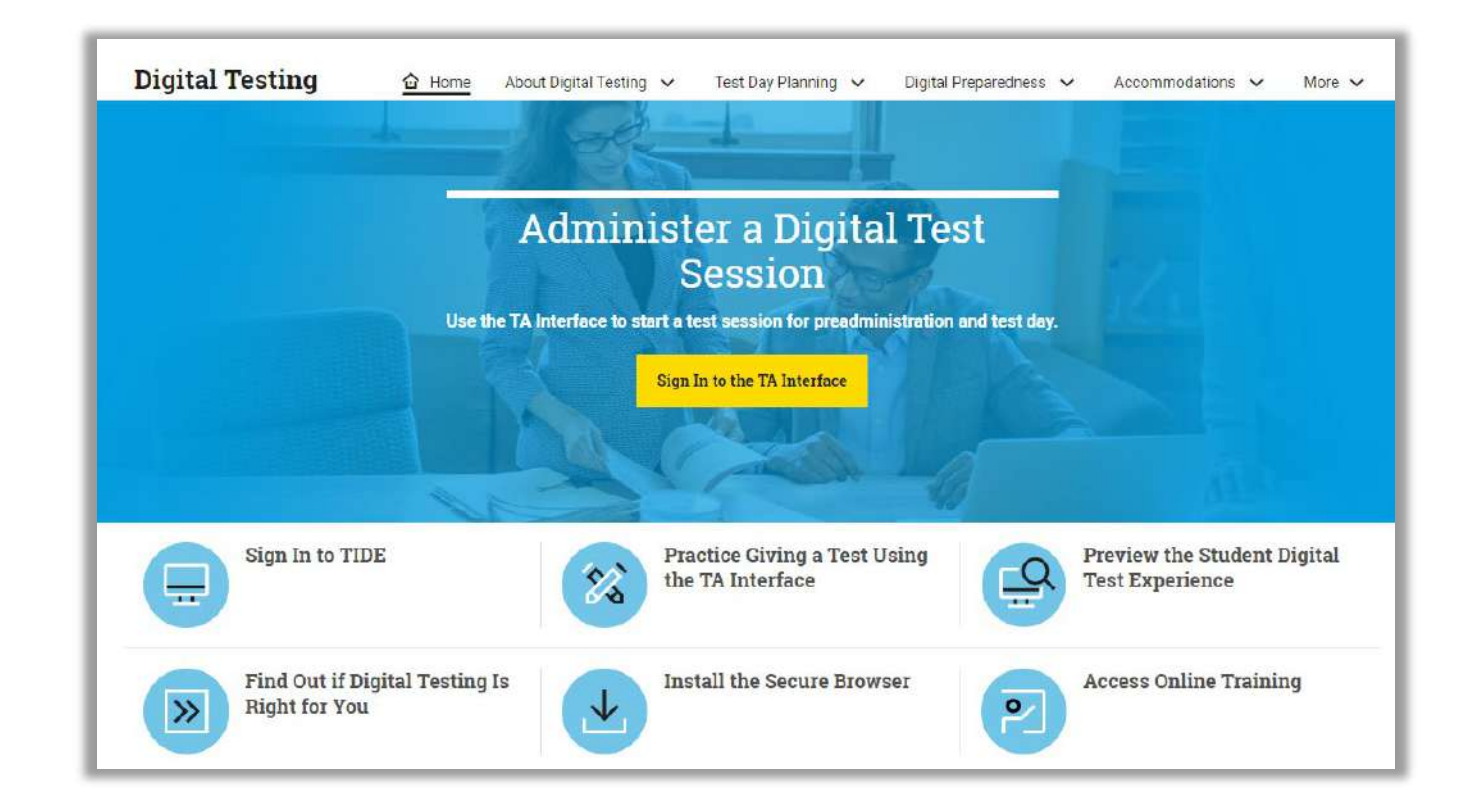

#### **Technical Readiness**

(C)

Review technical requirements and follow the Digital Preparedness Step-by-Step Guide available on the Digital Testing Portal.

digitaltesting.collegeboard.org/di gital-preparedness/step-by-stepguide

#### Part One: Technology and Setup Verification

- Check for Supported Operating Systems
- Check for Supported Web Browsers
- Disable Automatic Updates to Operating System
- Disable Applications that Interfere with Testing
- Check Batteries or Power Source
- Disable Pop-Up Blockers on Staff Computers
- Enable JavaScript on Staff Computers
- Check Content Filters, Firewalls, and Proxy Servers
- Confirm Wireless coverage
- Allow Appropriate URLs

#### **Digital Preparedness**

Digital Preparedness Step-by-Step Guide available on the Digital Testing Portal.

digitaltesting.collegeboard.org/di gital-preparedness/step-by-stepguide

#### Part Two: Test Readiness

- Install the Secure Browser
- Run CAI's Network/Bandwidth Diagnostic Tool
- Prepare for Delivery of Tests with Accommodations
- Complete the Technical Readiness Evaluation: Test the Secure Browser

## Guidance for Determining Bandwidth

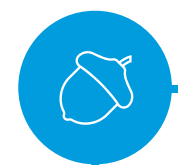

Your network should have enough bandwidth to support digital testing at the required performance level.

Ensure that your school's network infrastructure can support many students using the network at once. College Board provides a network diagnostic tool to make sure your school has the bandwidth to support the number of students expected to test at the same time.

#### **Selecting Test Devices**

**° °** 

> Each testing room must have a dedicated device the proctor will use to access the Test Administrator (TA) Interface.

Schools must have the ability to install a secure browser client application on all testtaking devices.

- Devices must be school-owned.
- Devices must connect to the Internet (wired or wireless).
- All devices must meet the system and technical specifications.
- Devices must maintain a charge for at least 5 hours or have access to a reliable power source.

#### **Test Device Specifications**

Students testing with an approved assistive technology device, should pre-test the device in the Student Digital Test Preview, prior to test day in order to ensure operational functionality.

- Desktops, laptops, iPads and/or Chromebooks are allowed.
- Chromebooks CAI only supports versions of Chrome OS<sup>™</sup> released on the Google stable channel. For a full list of supported Chromebooks, see <u>support.google.com/chrome/a/answer/6220366</u>
- Apple iPads with a 9.7" display are allowed.
- Apple iPads must be 4<sup>th</sup> Generation or higher.
- Eternal keyboards are required when administering the SAT on iPads.
- iPad Minis can not be used.
- Wireless or Bluetooth keyboards can not be used.

00

#### Test Experience Preview

#### **Overview of Universal Test Tools in Test Site**

Navigation Buttons: move between questions.

**Student Clock**: displays time remaining in test section.

**Test Tools**: appear in the menu at the top of the test page.

 $\frac{\text{Context Menu Tools}}{\text{from the context menu}}: available for each question.}$ 

Test day staff and students should review the <u>Student Digital Test</u> <u>Preview</u> to become familiar with the digital test delivery system and its available features.

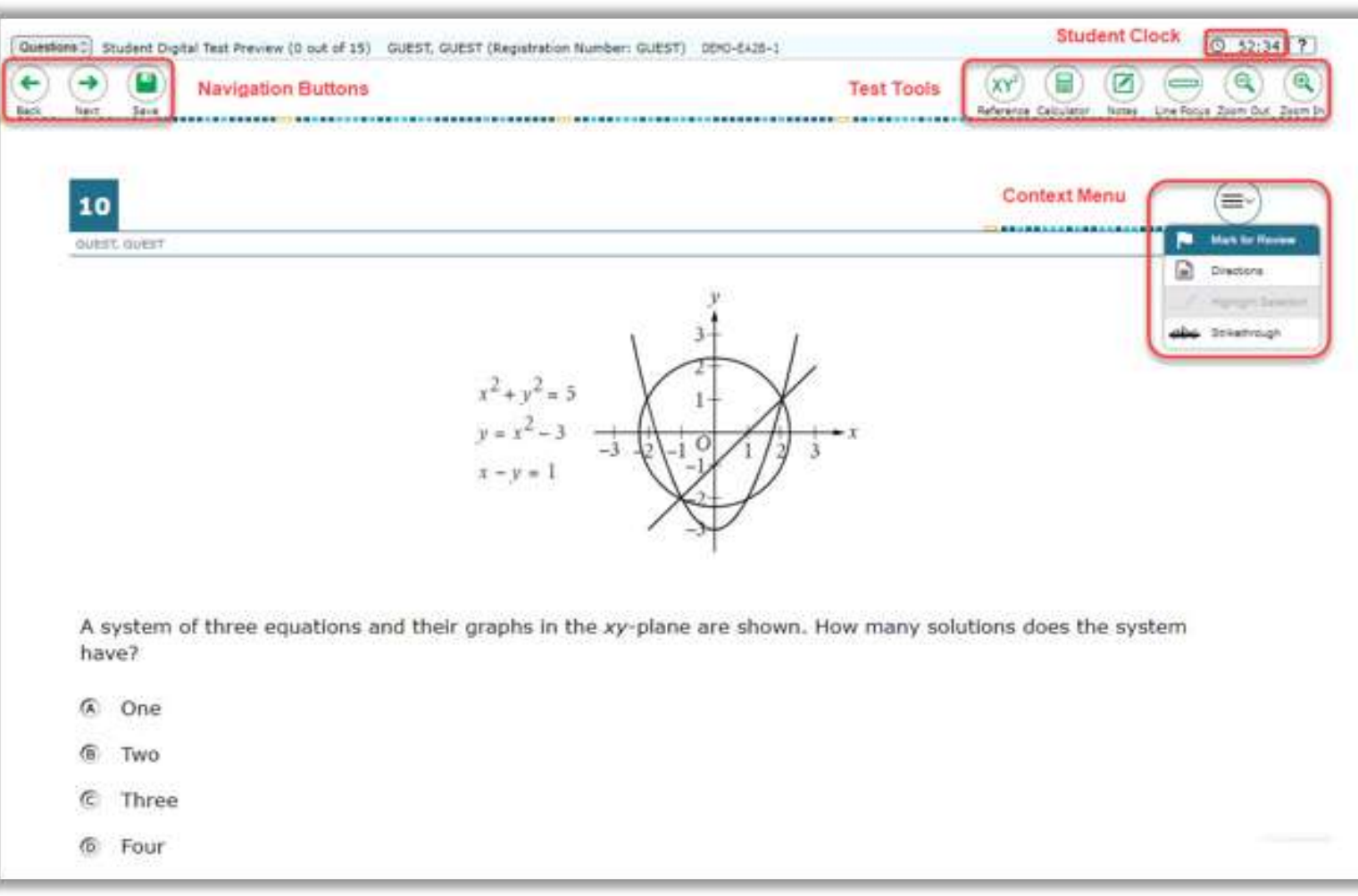

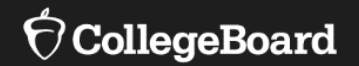

## Cambium Assessment, Inc. <sup>™</sup> (CAI).

#### **CAI Systems**

#### Test Information Distribution Engine (TIDE)

# Image: Sense of the sense of the sense of the

| () Colle                    | geboard                 |                              | 54:36             | DEMO                     | -01C4-       | -1            | Sec.1                |
|-----------------------------|-------------------------|------------------------------|-------------------|--------------------------|--------------|---------------|----------------------|
| Students in                 | your <u>Student Dig</u> | ital Test Preview            | Test Session      |                          |              |               |                      |
| O students exceting epprove | 4 etterten              |                              |                   |                          |              | 🔹 – Studert D | igital Taxt Previous |
| Student Name                | Registration Number     | ‡ Test                       | = Time            | Test Status              | ÷ Test Setti | ngs           | Actions              |
| DUEST                       | GUEST                   | Student Digital Test Preview | ₩S5 min remaining | Approved<br>D0 answerod  | Standard     | 0             | Ш                    |
| SUEST                       | GUEST                   | Student Digital Test Preview | NOS na remaining  | Approved<br>DG answerod  | Standard     | 0             | Ш                    |
| NEST                        | QUEST                   | Student Digital Test Preview | Rest na remaining | Approved<br>015 answered | Standard     | 0             | П                    |
| JUEST                       | GUEST                   | Student Cigital Test Preview | ≈55 min remaining | Started<br>0/15 answored | Standard     | 0             | Ш                    |

**Test Administrator (TA)** 

Interface

#### College Board Secure Browser

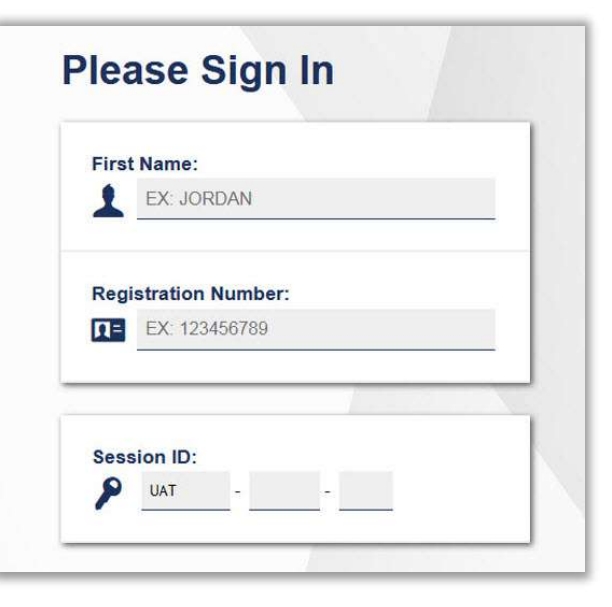

## Test Information Distribution Engine (TIDE)

00

Test coordinator use TIDE to:

- Manage school and staff data
- Manage rosters
- Monitor digital test sessions
- Modify test settings for students with accommodations
- Print student test tickets

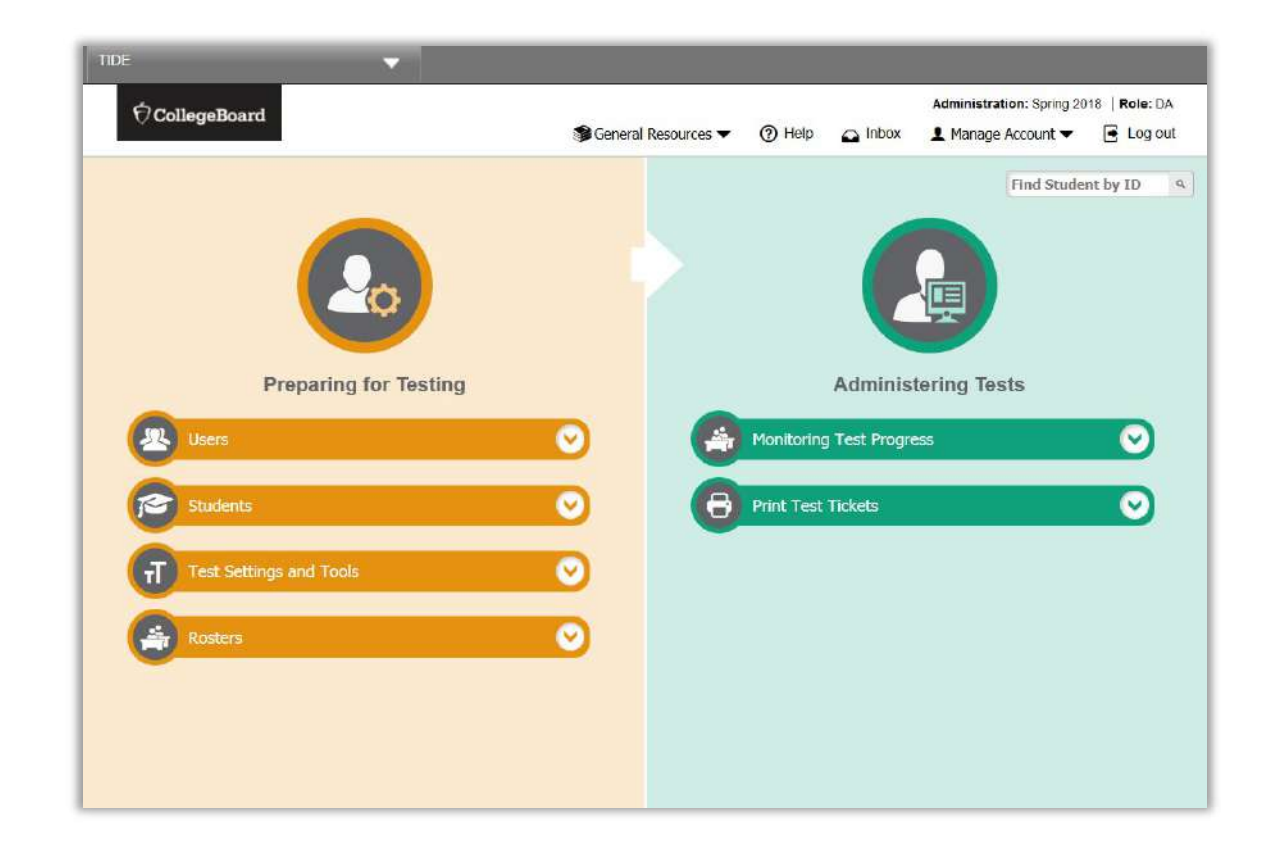

## Test Administrator Interface (TA)

## 20

Proctors use the TA Interface to:

- Conduct preadministration sessions
- Create test sessions
- Approve students into the test sessions
- Monitor and manage test timing
- Monitor student test status
- Identify students who may need assistance

|                                        | -                                      | o na wake si in              | 54:36              |                             |              | _         |                 |
|----------------------------------------|----------------------------------------|------------------------------|--------------------|-----------------------------|--------------|-----------|-----------------|
| O students in<br>O states water approx | your <u>Student Dig</u><br>4 atternets | ital Test Preview            | est Session        |                             | 1            | • Suart D | gilal Test Prev |
| © Student Name                         | 0 Registration Number                  | a Test                       | © Time             | © Test Status               | a Test Setti | ngs       | Actions         |
| QUEST                                  | (6.857                                 | Huter Ogtal Tax Person       | • Diserversety     | Approved<br>30 annumb       | Nantare      | 0         | Ш               |
| QUEST                                  | 0.697                                  | Student Digital Test Prevent | NOT the restation  | Approved<br>SIG answered    | Santes       | 0         | П               |
| QUEST                                  | D.411                                  | Hutert Ogtal Test Prevery    | No. (1) manual and | Approved<br>(Info-analysis) | Blandart     | 0         | П               |
| QUEST                                  | 0.657                                  | Budent Digital Text Prevent  | +50 min remaining  | Started<br>015 answerd      | Standard     | ۲         | Ш               |

#### **Secure Browser**

Students use the Secure Browser to:

- Access test content
- Respond to test questions.
- Prevent them from accessing prohibited applications

| First Name   | :           |  |
|--------------|-------------|--|
| EX: JO       | ORDAN       |  |
| Devicturatio | n Munch and |  |
| Registratio  | n Number:   |  |
|              | 234307.09   |  |
|              |             |  |

00

## College Board Secure Browser

Schools must download the College Board's CAI secure browser.

Depending on the operating system on student devices, you will install one of these applications. For devices running on Windows or Mac OS.

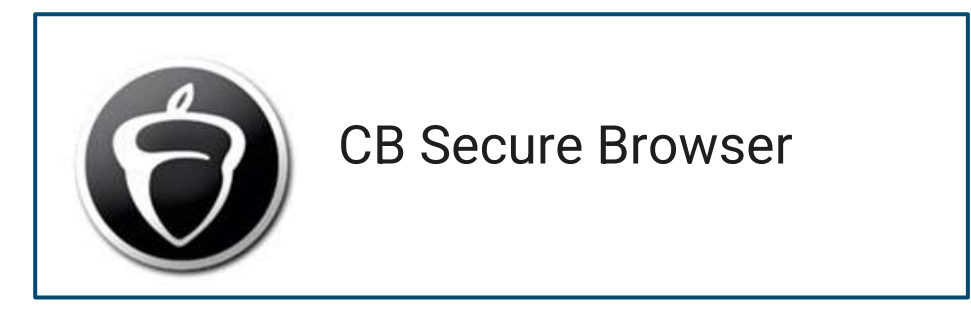

The application for Chromebooks and iPads.

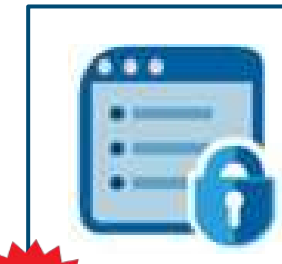

SecureTest Browser

You need to change the Organization and Assessment settings in the SecureTest Browser before students can test on Chromebooks or iPads.

#### **TIDE Access**

Test Coordinators will receive access to TIDE: Email will come from DoNotReply@cambiumast.com.

Once you get access to TIDE, you can assign other users to the College Board version of TIDE. February 9, 2022

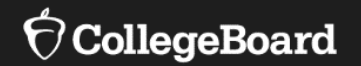

#### **Prepare For Test Day At Your School**

#### **Prepare Your School**

#### School schedules may require some adjustments

Lunch Periods

- Testing cannot be interrupted for lunch (if your state uses Sat with Essay, students can have lunch prior to starting the essay)
- Lunches must take place after testing is complete
- Students may eat snacks during breaks
- Bell Schedules
  - Bells must be silenced during test administration
- Public Address System Announcements
  - There should be no PA announcements during test administration
- On test day(s), ensure rooms are prepared for testing:
  - Instructional materials are covered in each testing room
  - Seating and furniture requirements are met

#### Select Your Rooms

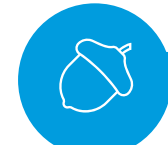

The number of students testing, and the size of rooms used for testing will determine the number of rooms needed.

#### Options for rooms include:

Larger spaces, such as auditoriums and gymnasiums

Smaller spaces, such as classrooms

#### Consider the following when choosing testing rooms:

- Rooms are separated from other classes/tests on different schedules or students taking different assessments
- Rooms where noise and other disruptions can be minimized when classes or other assessments break
- Rooms where noise and distractions from outside the building are minimized.
- Rooms are close to restrooms
- Internet access, wired or wireless.
- Access to power supply for all devices.

#### Arrange Your Desks/Tables

Digital testing room seating requirements differ from those for College Board paperbased testing.

- Partitions and/or dividers between students are highly recommended.
- Students must be seated no less than 3 feet apart side-to-side and 5 feet back-to-back/front-to-back (measured from the center of one computer to the center of the next computer).
- Face-to-face seating configurations are only allowed with the use of partitions.
- U-shaped seating configurations are allowed; however, students must face outward and toward the wall and must not be seated next to one another in the connecting corner.
- Testing stations should be configured to prevent students from viewing one another's computer screens.
- Ensure unimpeded access to every student by staff.
- Provide enough desk space for the testing device, plus the use of scratch paper and a calculator.
- If laptops are used, they must be placed on tables or desks.

# Planning for Staffing Needs

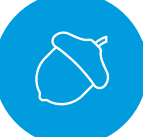

Once you determine the rooms you're using for testing and the number of students in each room, you can determine how many staff you need.

- Every testing room needs 1 proctor.
- For rooms with more than 25 students, assign additional room monitors to help.
- If you have more than 5 rooms, you will need an additional hall monitor for every five additional rooms.
- Detailed instructions area available in the Test Coordinator Manual

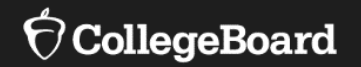

## **Build Your Test Day Schedule**

# Flexible Start Times for Administering SAT School Day

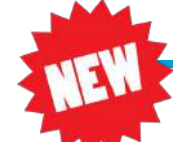

For SAT School Day, schools can start testing earlier and/or later than usual and split their students across multiple testing groups.

- All testing must start before the first group to test completes testing; that is, no group of students can begin testing after another group has completed the test.
- Cell phones may be returned to exiting groups of students as they complete testing only after the last group of students has begun testing.

| Time a Marine Davi                            |                             |                                              |
|-----------------------------------------------|-----------------------------|----------------------------------------------|
| Time Your Day                                 | SAT School Day              | SAT School Day Standard Room<br>(in minutes) |
|                                               | Reading Test                | 65                                           |
| Consider<br>transportation poods              | Break                       | 10                                           |
| Are students arriving<br>early for breakfast? | Writing and Language Test   | 35                                           |
| Are they being<br>dismissed from              | Math (no calculator) Test   | 25                                           |
| school after the                              | Break                       | 5                                            |
| administration?                               | Math (with calculator) Test | 55                                           |
|                                               | Break                       | 2                                            |
|                                               | Essay                       | 50                                           |
|                                               | Total (hours, minutes)      | 4 hours 7 minutes                            |

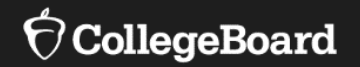

#### **Plan for a Preadministration Session**

#### Preadministration Session

It is recommended to conduct a preadministration prior to test day to give students the practice of using the secure browser and proctors the practice of using the TA Interface. It will also save time on test day and help to anticipate and manage any technical issues that may arise.

Students now have the option of optingin and completing the questionnaire in their online student account allowing for more flexibility to schools.

Preadministration scripts include options for administering the session to students with and without parental consent. Follow school/district guidance around collecting consent. **Purpose:** To provide time prior to test day for students to complete the optional questionnaire, opt into Student Search Service<sup>®</sup>, and identify where to send scores.

- Schedule a preadministration time prior to test day.
- Print test tickets from TIDE for the preadministration session.
- Provide students with a copy of the Digital SAT School Day Student Guide.
- Students will use copies of the Student Questionnaire Instructions during the session.
- Estimated time: 45 minutes

#### Student Search Service ® And Consent

The College Board's Student Search Service is a free, voluntary program that connects students with information about educational and financial aid opportunities from nearly 1,900 eligible colleges and universities, and scholarship and other educational programs.

- Follow your school or district's local guidelines for obtaining consent.
- By opting in, students give the College Board permission to share their names and limited information provided by the optional questionnaire with colleges and scholarship programs looking for students like them.
- studentsearch.collegeboard.org

## Recommended Next Steps

- Create or sign into your College Board Professional Account.
- Review <u>Key Activities and Dates</u>.
- New SSD Coordinators need to request access to <u>SSD Online</u>.
- Existing SSD Coordinators should log into their <u>SSD Online</u> account and update/add any accommodations

## Recommended Next Steps

- Begin thinking about and planning for technical readiness activities. Forward technical readiness resources to your Technology Coordinator.
- Start thinking about your school schedule, number of rooms, and room resources.
- Start thinking about your test day schedule.
- Start thinking about planning for administering a preadministration session.

#### **Next Steps**

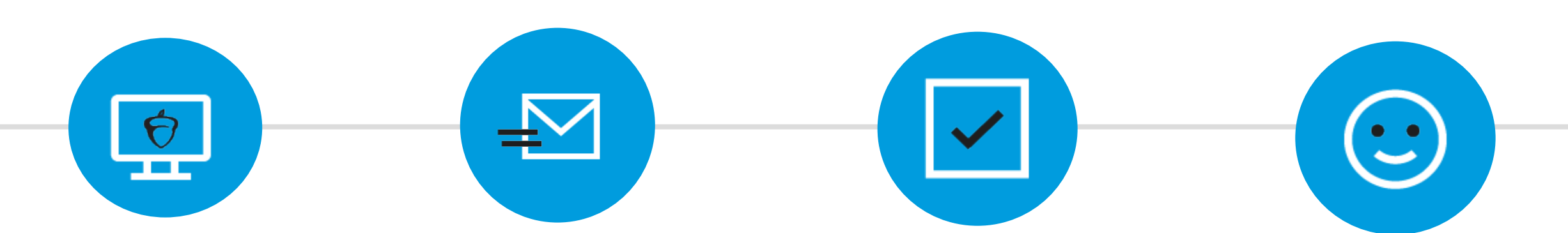

#### Website

Review additional information for the Digital SAT School Day at: https://digitaltesting.co llegeboard.org/

#### **State Field Team**

If you have questions specific to the Delaware SAT/PSAT 10 School Day contact us at: <u>satschoolday@collegeboard.org</u> or Call: 855-373-6387

#### **State Contact**

If you have questions for the Delaware Department of Ed, contact: <u>Michele.postles@doe.k12.de.us</u>

#### **Thank You!**

We appreciate you taking the time to learn about administering the SAT/PSAT 10 School Day!